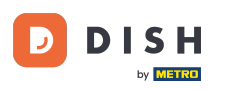

i Willkommen bei dish.co. In diesem Tutorial zeigen wir Ihnen, wie Sie sich bei DISH Reservation anmelden.

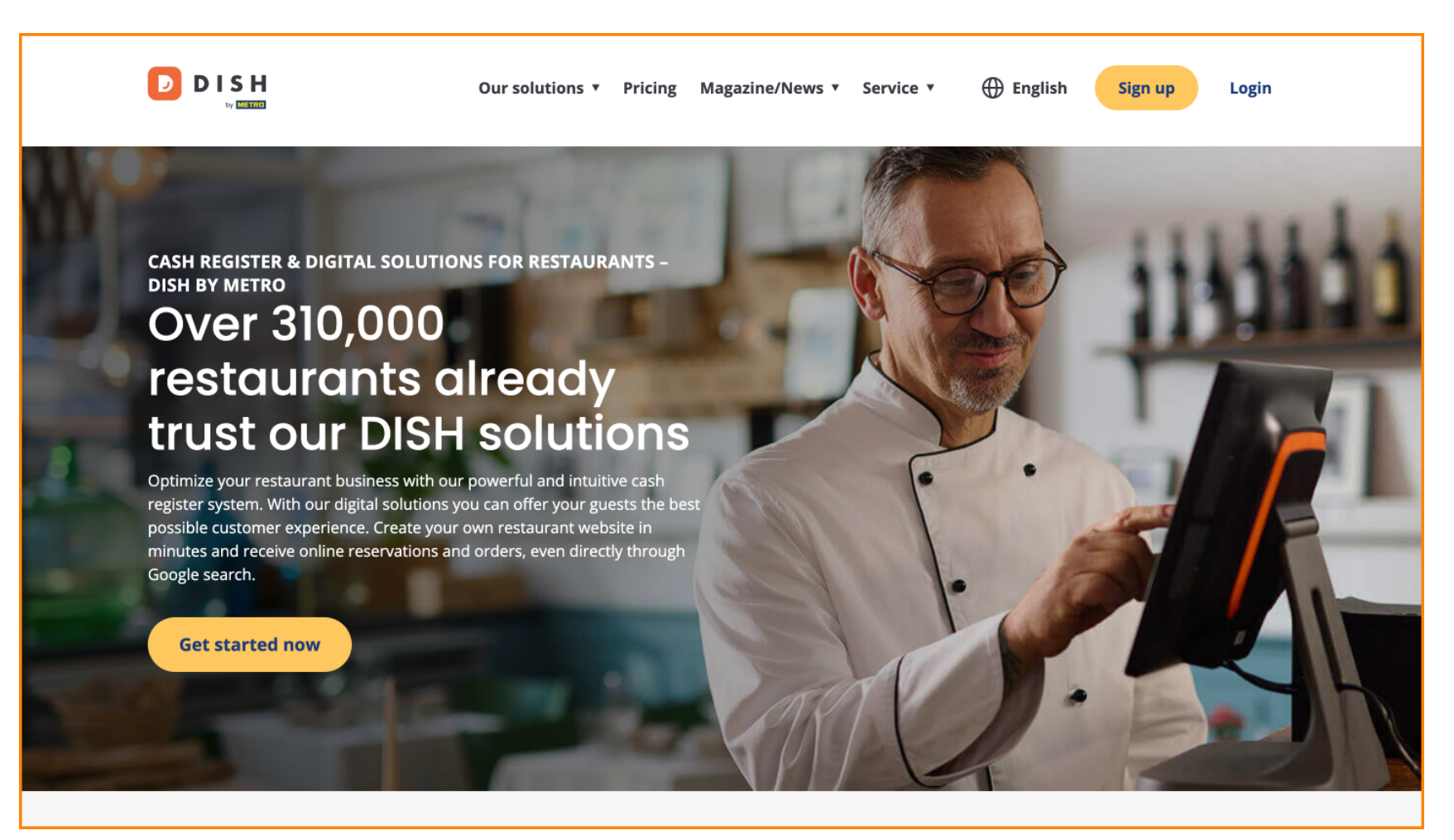

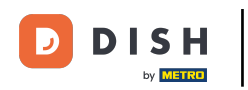

Klicken Sie zunächst auf Anmelden.

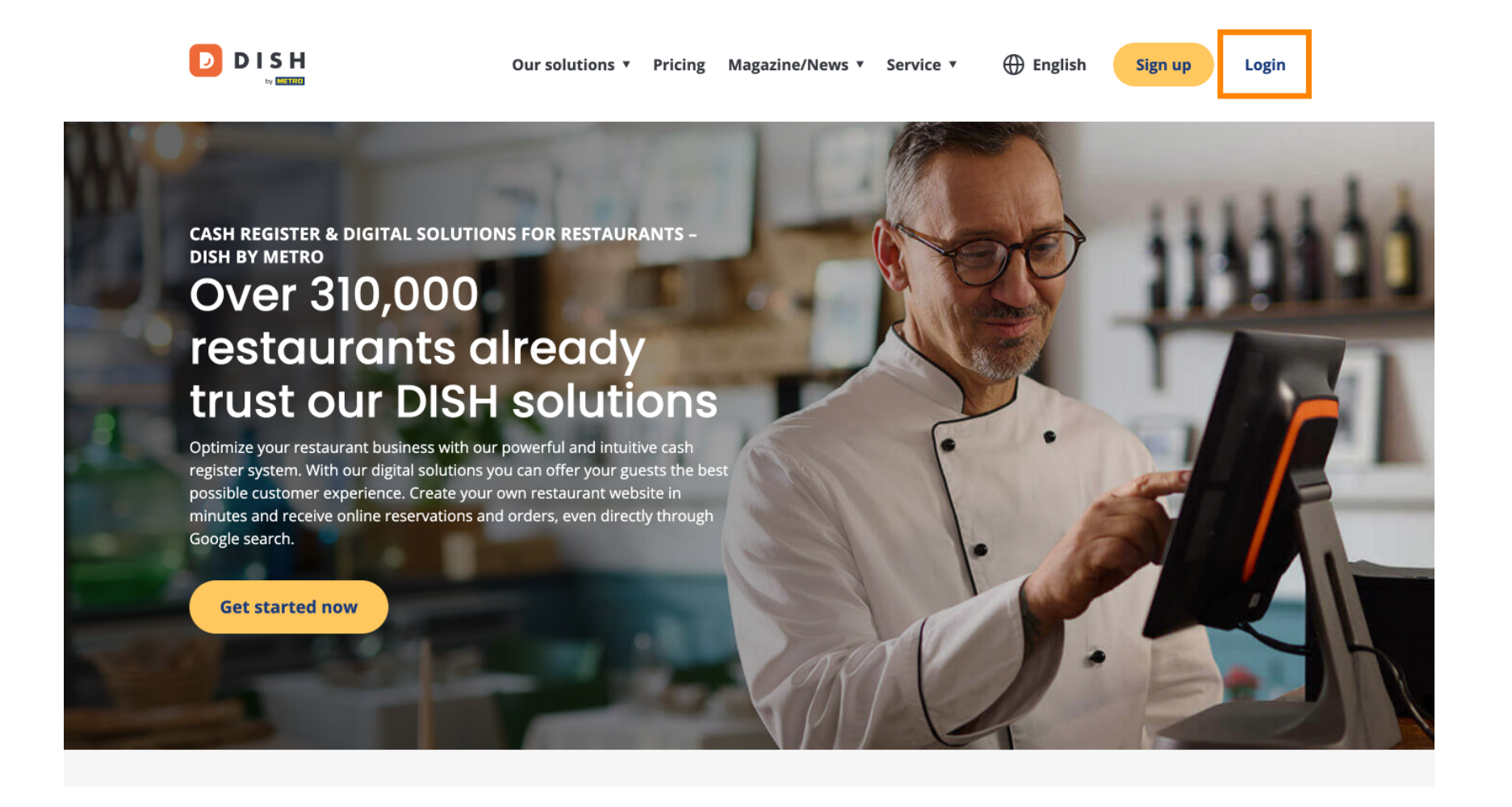

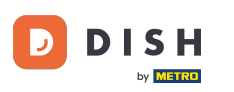

Sie können dann wählen, ob Sie sich mit Ihrer Mobiltelefonnummer oder Ihrer E-Mail-Adresse anmelden möchten.

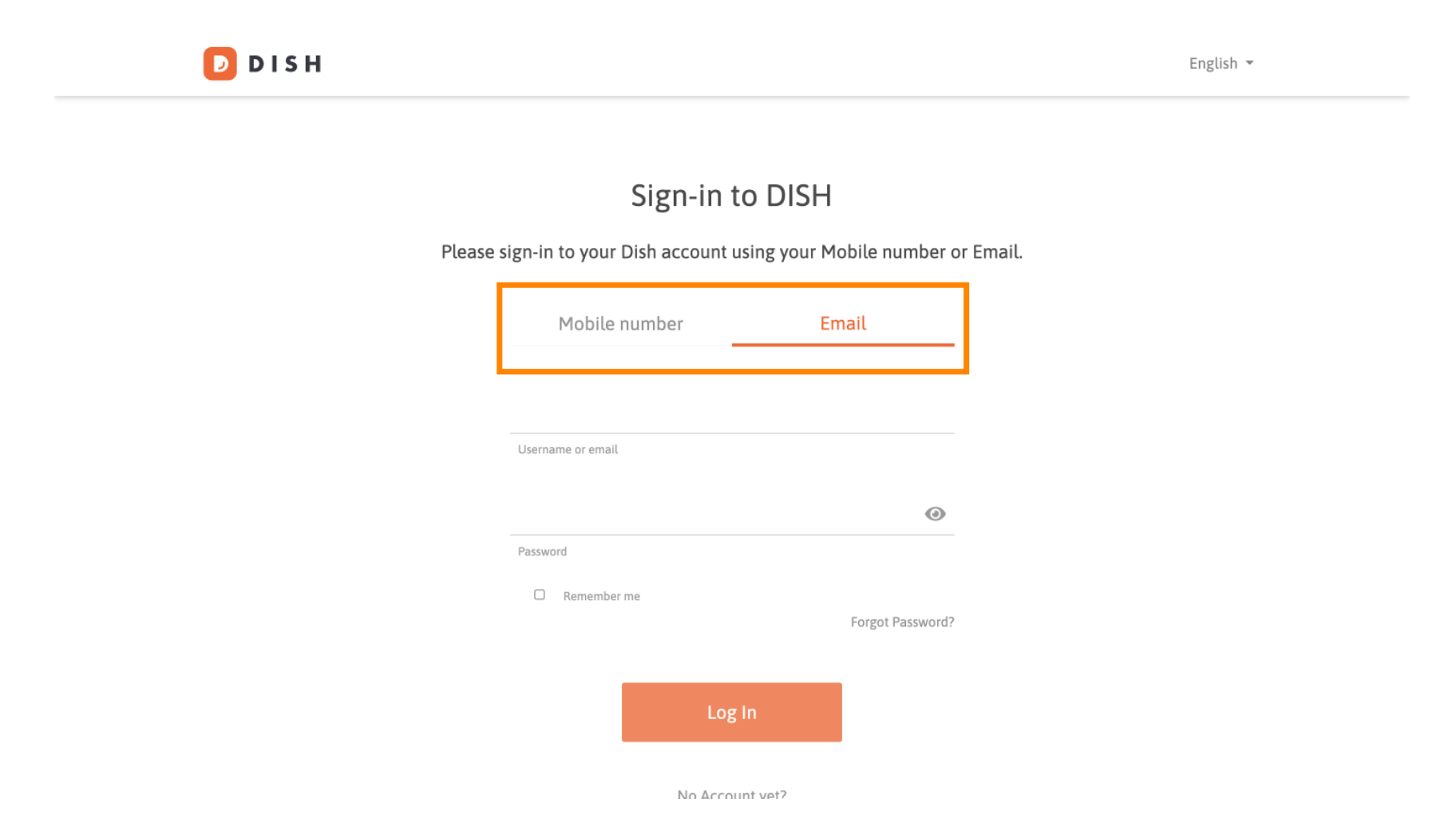

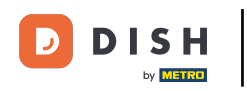

• Geben Sie anschließend Ihre Zugangsdaten ein .

🗾 D I S H

English 🔻

## Sign-in to DISH

Please sign-in to your Dish account using your Mobile number or Email.

| Mobile number     |         | Email    |                  |  |
|-------------------|---------|----------|------------------|--|
|                   |         |          |                  |  |
| Username or email |         |          |                  |  |
|                   |         |          | ۲                |  |
| Password          |         |          |                  |  |
| ∪ Remember        | me      |          | Forgot Password? |  |
|                   |         |          |                  |  |
|                   | Log     | g In     |                  |  |
|                   | No Acco | unt vet? |                  |  |

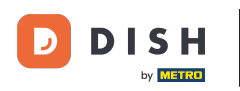

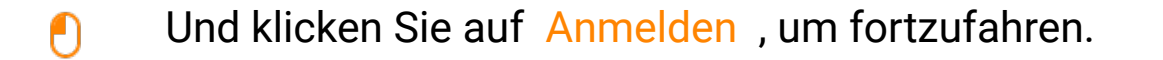

DISH D English 🔻 Sign-in to DISH Please sign-in to your Dish account using your Mobile number or Email. Mobile number Email training@dish.digital Username or email  $\odot$ \*\*\*\*\*\*\*\*\* Password Remember me Forgot Password? Log In No Account vet?

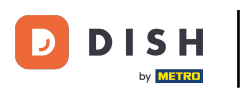

٠

Sobald Sie angemeldet sind, gelangen Sie zu Ihrem Dashboard. Klicken Sie dort auf DISH-Reservierung

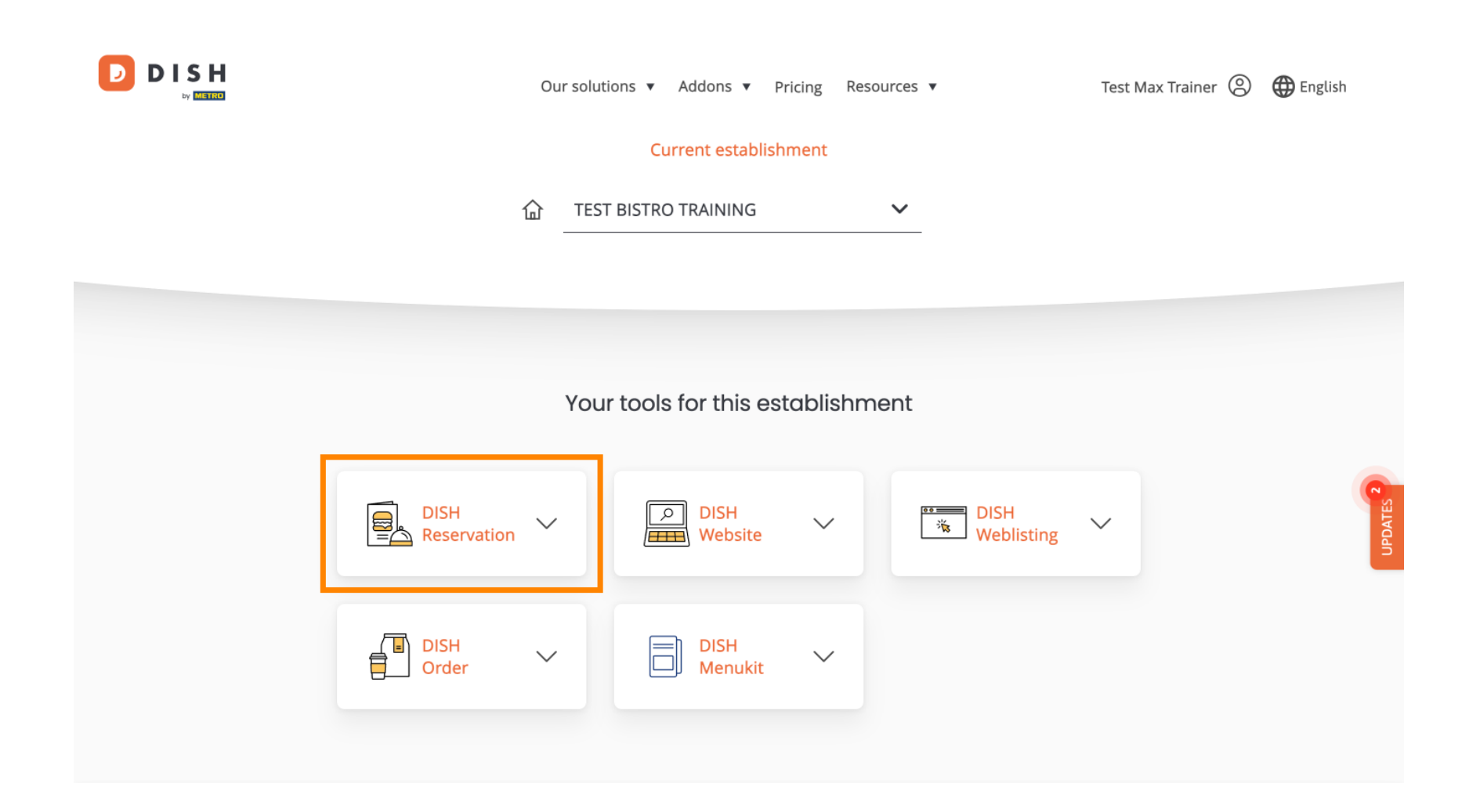

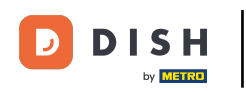

E Klicken Sie dann auf "Tool öffnen", um Ihr DISH-Reservierungs-Dashboard zu öffnen.

|                       | Our so                  | lutions ▼ Addons ▼ Pricing | g Resources 🔻          | Test Max Trainer 🛞 | 🕀 English |  |  |  |
|-----------------------|-------------------------|----------------------------|------------------------|--------------------|-----------|--|--|--|
| Current establishment |                         |                            |                        |                    |           |  |  |  |
|                       | 企                       | EST BISTRO TRAINING        | ~                      |                    |           |  |  |  |
|                       |                         |                            |                        |                    |           |  |  |  |
|                       | Yc                      | our tools for this estab   | lishment               |                    |           |  |  |  |
|                       | DISH<br>Reservation     | DISH<br>Website            | ✓ DISH<br>₩ Weblisting | ~                  | UPDATES   |  |  |  |
|                       | Open Tool<br>Table Plan | DISH Menukit               | ~                      |                    |           |  |  |  |
|                       | Settings                |                            |                        |                    |           |  |  |  |

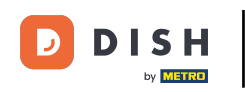

Das war's. Sie haben das Tutorial abgeschlossen und wissen nun, wie Sie sich bei DISH Reservation anmelden.

| <b>DISH</b> RESERVATION                                |                                               |                                                                             |                             |                               | <b>≜</b> ● Test  | Bistro Trainir |                      | ~ 🕞          |
|--------------------------------------------------------|-----------------------------------------------|-----------------------------------------------------------------------------|-----------------------------|-------------------------------|------------------|----------------|----------------------|--------------|
| Reservations                                           | Have a walk-in customer?<br>reservation book! | Received a reservation requ                                                 | uest over phone / email? Do | on't forget to add it to your |                  |                | DD RESERVATION       |              |
| Ħ Table plan                                           |                                               |                                                                             |                             |                               |                  |                |                      |              |
| 🎢 Menu                                                 | Wed                                           | l, 18 Oct - Wed, 18 Oct                                                     |                             | All services                  |                  |                | ~                    |              |
| 🐣 Guests                                               | There is <b>1</b> active limit conf           | There is 1 active limit configured for the selected time period Show more 🗸 |                             |                               |                  |                |                      | ~            |
| 🙂 Feedback                                             |                                               |                                                                             |                             |                               |                  |                |                      |              |
| 🗠 Reports                                              | All                                           |                                                                             |                             | ⊖ Cancelled                   |                  | 0 🚢 0          | <b>H</b> 0/37        |              |
| 🔹 Settings 👻                                           |                                               |                                                                             |                             |                               |                  |                |                      |              |
|                                                        | No reservations available                     |                                                                             |                             |                               |                  |                |                      |              |
|                                                        | Print                                         |                                                                             |                             |                               |                  |                |                      | 2            |
| Too many guests in house?<br>Pause online reservations | Designed by DISH Digital Solutions (          | GmbH. All rights reserved.                                                  |                             | F                             | AQ   Terms of us | e   Imprint    | Data privacy   Priva | acy Settings |

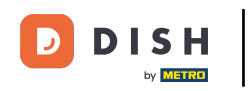

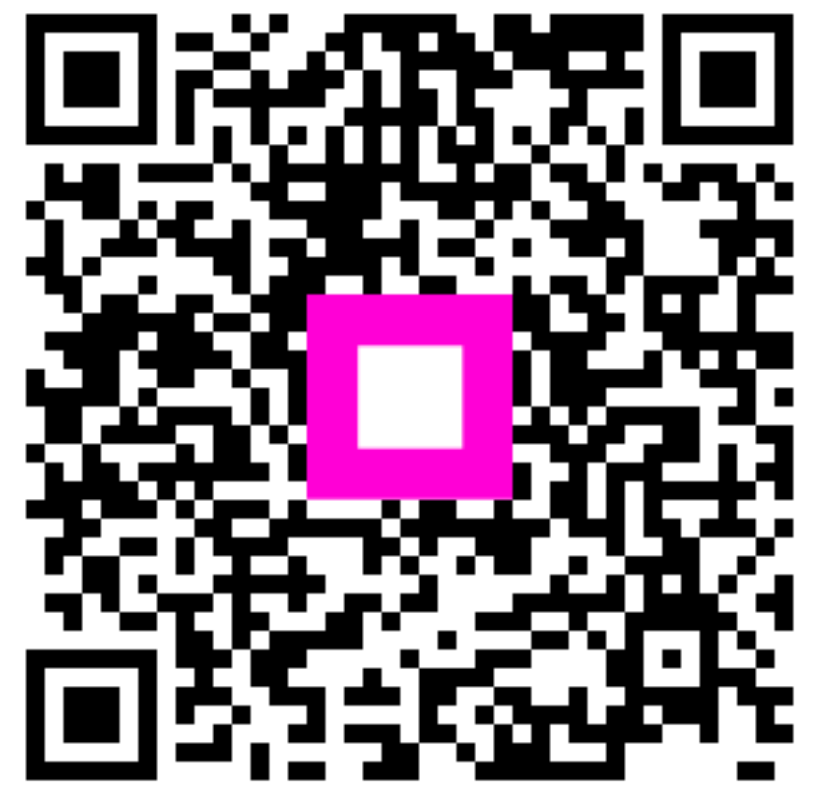

Scannen, um zum interaktiven Player zu gelangen